# INSTRUKCJA OBSŁUGI TERMOSTATU INDUAL

Model HY02TP

#### SZYBKI START:

Wsadź termostat do gniazdka – wyświetlacz pokaże obecną temperaturę pomieszczenia "ROOM" i temperaturę zadaną "SET". Naciskając strzałki w górę i w dół zmienisz zadaną temperaturę. Podepnij urządzenie grzewcze do termostatu. Jeżeli blokada rodzicielska jest włączona możesz ją wyłączyć przytrzymując strzałkę w dół przez 3 sekundy – włączanie blokady odbywa się w taki sam sposób.

# OPIS PRZYCISKÓW:

| Lp. | Symbol | Opis                                                                                                    |
|-----|--------|----------------------------------------------------------------------------------------------------|
| 1   |        | Przycisk zasilania ON/OFF – włącza / wyłącza urządzenie.                                                                                                    |
| 2   | SET    | Przycisk funkcyjny SET – krótkie naciśnięcie zmienia tryb sterowania.                                                                                              |
| 3   | DK     | Przycisk funkcyjny OK – potwierdza wybór / zatwierdza wybrane ustawienie.                                                                                          |
| 4   |        | Strzałka w górę – "w górę" lub "zwiększ".                                                                                                    |
| 5   |        | Strzałka w dół – "w dół" lub "zmniejsz".                                                                                                    |
| 6   | Dioda  | Sygnalizuje stan urządzenia podłączonego do termostatu, gdy się świeci urządzenie grzewcze<br>podłączone do termostatu pracuje, a gdy jest wyłączona – przeciwnie. |

# SYMBOLE NA EKRANIE LCD:

| Lp. | Symbol                         | Opis                                                                                                    |
|-----|--------------------------------|----------------------------------------------------------------------------------------------------|
| 1   | AUTO                           | Tryb kontroli automatycznej.                                                                                                    |
| 2   | an                             | Tryb kontroli ręcznej.                                                                                                    |
| 3   |                                | Tryb ogrzewania – widnieje, gdy podłączone do termostatu urządzenie grzewcze pracuje.                                                                       |
| 4   | ****                           | Tryb chłodzenia – widnieje, gdy podłączony do termostatu klimatyzator / wiatrak pracuje.                                                                    |
| 5   | 会う<br>よく<br>会(会                | Programowalne pory dnia – 6 scenariuszy dnia dla ustawień dni roboczych<br>i 2 scenariusze dla weekend'u.                                                   |
| 6   |                                | Obecna temperatura pomieszczenia.                                                                                                    |
| 7   | 88.5                           | Zadana temperatura pomieszczenia.                                                                                                    |
| 8   | ₽                              | Blokada rodzicielska. Włącza się automatycznie po 10 minutach braku aktywności. Przytrzymaj strzałkę w dół przez 3 sekundy, aby wyłączyć / włączyć blokadę. |
| 9   |                                | Tryb wietrzenia – wyłącza urządzenie grzewcze na określony czas, kiedy np. otwieramy okna                                                                   |
|     |                                | w celu wietrzenia pomieszczenia i wiemy, że temperatura spadnie poniżej tej zadanej.                                                                        |
| 10  |                                | Ikony ustawień zegara.                                                                                                    |
| 11  | MON TUE WED THU FRI<br>Sat sun | Ikony ustawień dni tygodnia – wskazują aktualnie ustawiony dzień tygodnia.                                                                                  |

# ROZMIESZCZENIE SYMBOLI NA WYŚWIETLACZU:

| Dzień tygodnia ———                        | MON TUE WED THU FRI SAT SUN | — Temp. pomieszczenia  |
|-------------------------------------------|-----------------------------|------------------------|
| Zegar ———                                 |                             | Ogrzewanie             |
| Zadana temperatura ——                     |                             | — Blokada rodzicielska |
| Wybór trybu<br>(auto/manual)              |                             | Tryb wietrzenia        |
| 6 programowalnych<br>pór dnia (okresów) — |                             | pomieszczenia          |

### I. OGRZEWANIE

Domyślnie termostat włączy urządzenie grzewcze, kiedy temperatura pomieszczenia "ROOM" spadnie o jeden stopień poniżej temperatury zadanej "SET" i wyłączy je, kiedy temperatura pomieszczenia "ROOM" wzrośnie 1 stopień powyżej temperatury zadanej "SET". Zakres tych dwóch stopni różnicy (odchylenia) temperatury, w których termostat włącza i wyłącza urządzenie grzewcze może zostać zmieniony - po więcej informacji przejdź do sekcji V.

#### II. USTAWIENIA ZEGARA

Przytrzymaj przez 3 sekundy, aby zmienić ustawienia zegara i wyłącznika czasowego. Gdy mruga symbol zegarka w kliknij przycisk by przejść do ustawień obecnej godziny i dnia. Używaj strzałek oraz aby poprawnie ustawić aktualną godzinę i dzień tygodnia – kliknij w celu zatwierdzenia. Po zatwierdzeniu ustawień minut termostat automatycznie przejdzie do zmiany godziny, a po zatwierdzeniu godzin przejdzie do zmiany dnia tygodnia. Po zatwierdzeniu dnia tygodnia termostat wróci do ustawień zegara i wyłącznika czasowego. Termostat wyjdzie do menu głównego po około 10 sekundach bezczynności.

### III. USTAWIENIA WYŁĄCZNIKA CZASOWEGO

Wyłącznik czasowy pozwala kontrolować okres czasu, w którym termostat pozostaje wyłączony. Dokładniej, pozwala ustalić konkretną godzinę, o której termostat ma się włączać i wyłączać każdego dnia tygodnia, niezależnie od wybranego trybu pracy (ręcznego lub automatycznego). Przytrzymaj er przez 3 sekundy, aby zmienić ustawienia zegara i wyłącznika czasowego. Gdy mruga symbol zegarka do kliknij przycisk er by przejść do ustawień wyłącznika czasowego "ON" i "OFF". Gdy mruga symbol "ON" kliknij przycisk er by ustawić godzinę, o której termostat ma zaczynać pracę każdego dnia tygodnia. Używaj strzałek () oraz () aby ustawić godzinę. Kliknij er aby zatwierdzić. Żeby ustawić godzinę wyłączania się termostatu "OFF" postępuj tak samo jak w przypadku ustawiania "ON". Jeśli chcesz wyłączyć funkcję wyłącznika czasowego).

# IV. TRYB AUTOMATYCZNY - OPIS I PROGRAMOWANIE PÓR DNIA

Tryb automatyczny pozwala na zaprogramowanie 6 scenariuszy dla dni roboczych i 2 scenariuszy dla weekend'u. Domyślne ustawienia scenariuszy przedstawione są w tabeli poniżej.

| Okres       |   | Symbol | Domyślny czas | Domyślna temp. |
|-------------|---|--------|---------------|----------------|
|             | 1 | ×      | 06:00         | 20°C           |
|             | 2 |        | 08:00         | 15°C           |
| Dni roboczo | 3 |        | 11:30         | 15°C           |
| Dhi Tobocze | 4 | ×      | 12:30         | 15°C           |
|             | 5 |        | 17:30         | 20°C           |
|             | 6 | Ć.     | 22:00         | 15°C           |
| Weekend     | 1 |        | 08:00         | 20°C           |
| vveekend    | 2 | Ś      | 23:00         | 15°C           |

Gdy tryb automatyczny jest włączony, na ekranie urządzenia widnieje obecny scenariusz w postaci reprezentującego go symbolu i zadana dla niego temperatura "SET". Zmiana trybu sterowania między trybem automatycznym i ręcznym odbywa się poprzez kliknięcie przycisku 🐑.

#### SAMODZIELNE PROGRAMOWANIE SCENARIUSZY TRYBU AUTOMATYCZNEGO:

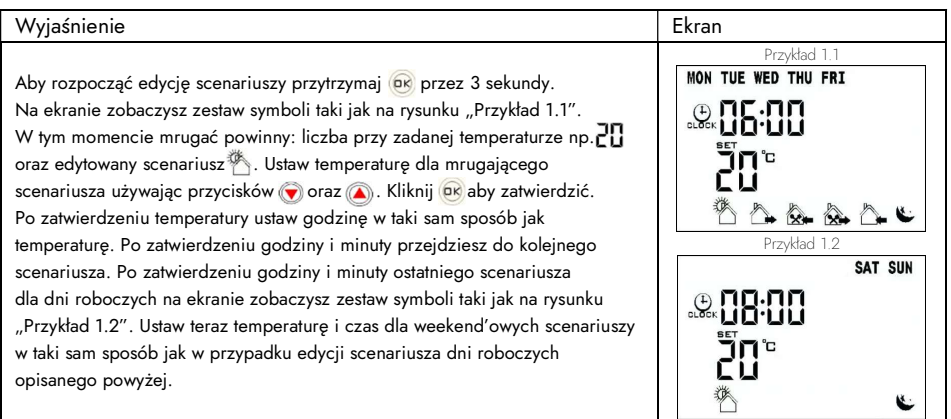

### V. USTAWIENIA ZAAWANSOWANE

W sekcji tej dowiesz się m.in. jak przywrócić ustawienia fabryczne urządzenia, ale także zmienisz ustawienia zaawansowane tj.: włączenie/wyłączenie trybu automatycznego, zmiana z trybu ogrzewania na chłodzenie (obsługa klimatyzatora / wentylatora), zmienisz zakres temperatury załączania się urządzenia grzewczego (zobacz sekcja "I. OGRZEWANIE"), skalibrujesz sensor temperatury itp. Aby przejść do ustawień zaawansowanych przytrzymaj 🍙 przez 3 sekundy. Przechodzenie do kolejnej pozycji odbywa się przez naciśnięcie przycisku 📾, a wartość ustawienia konkretnej pozycji edytujemy używając strzałek 💽 oraz 🎑. Aby wrócić do ekranu głównego kliknij 🙆 lub zaczekaj około 10 sekund – po chwili bezczynności termostat sam wyjdzie do ekranu głównego. Dostępne ustawienia zaawansowane, ich pozycje i opisy znajdują się w tabeli na następnej stronie.

| Lp. | Poz. | Opis                                                                                                    | Zakres                                                    | Ust. Domyślne  |
|-----|------|----------------------------------------------------------------------------------------------------|-----------------------------------------------------------|----------------|
| 1   | A1   | Tryb wietrzenia pomieszczenia (urządzenie grzewcze<br>jest wyłączone podczas wietrzenia)                                                                                                    | 5-25°C; 5-60min                                           | Wyłączone (°C) |
| 2   | A2   | Zakres odchyleń temperatury, w których działa<br>urządzenie grzewcze (np. wartość "SET" 20°C i<br>zakres odchyleń 2°C sprawi, że urządzenie grzewcze<br>włączy się przy 19°C i wyłączy przy 21°C) | 1-9°C                                                     | 2°C            |
| 3   | A3   | Maksymalna wartość temperatury "SET" możliwa do<br>ustawienia                                                                                                    | 20-70°C                                                   | 35°C           |
| 4   | A4   | Minimalna wartość temperatury "SET" możliwa do<br>ustawienia                                                                                                    | 1-10°C                                                    | 5°C            |
| 5   | A5   | Kalibracja sensora temperatury                                                                                                    | 16-33,5°C                                                 | Kal. fabryczna |
| 6   | A6   | Funkcja przeciwko zamarzaniu – włącza urządzenie<br>grzewcze gdy temperatura spada poniżej 5°C                                                                                                    | 00: Funkcja wyłączona/OFF<br>01: Funkcja włączona/ON      | 00             |
| 7   | A7   | Automatyczne wznowienie pracy po zaniku zasilania                                                                                                    | 00: Funkcja wyłączona/OFF<br>01: Funkcja włączona/ON      | 00             |
| 8   | A8   | Tryb pracy: ogrzewanie / chłodzenie                                                                                                    | 00: Chłodzenie<br>01: Ogrzewanie                          | 01             |
| 9   | A9   | Tryb automatyczny (dni i scenariusze)                                                                                                    | 00: Funkcja włączona/ON<br>01: Funkcja wyłączona/OFF      | 00             |
| 10  | AA   | Przywracanie ustawień fabrycznych (wybierz<br>z zakresu i kliknij 🞯 )                                                                                                    | 88: Zrestartuj urządzenie<br>00: Przywróć ustawienia fab. | -              |

# VI. SPECYFIKACJA TECHNICZNA

| Parametr                        | Wartość    |
|---------------------------------|------------|
| Napięcie                        | 230V/50Hz  |
| Maksymalne obciążenie           | 16A, 3500W |
| Precyzja pomiaru<br>temperatury | ±1°C       |
| Zakres pomiaru<br>temperatury   | 1-70°C     |
| Pobór mocy urządzenia           | <0.3W      |
| Certyfikat IP                   | IP20       |

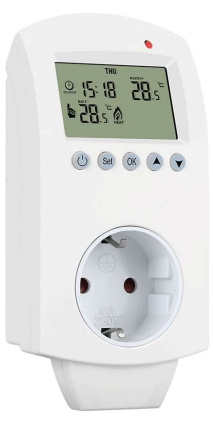